## 四川音乐学院 2018 年学生缴费流程

缴费起止时间: 2018 年 8 月 21 日 00:00 点至 2018 年 9 月 2 日 24:00 点, 缴费发票将统 一发到研究生处, 学生报到后到研究生处领取。

由于不同银行和微信之间存在转账额度限制,可能一次无法完成缴费,可将 足够金额分次转入微信钱包,实现一次性缴费;或分2次缴纳(如学费12000 元,可一次缴纳9000元,一次缴纳3000元)。

具体缴费方式如下:

一、微信公众号缴费

1. 请在微信中搜索公众号四川音乐学院计财处或者 scemjcc 并关注,或扫描下方二维码。

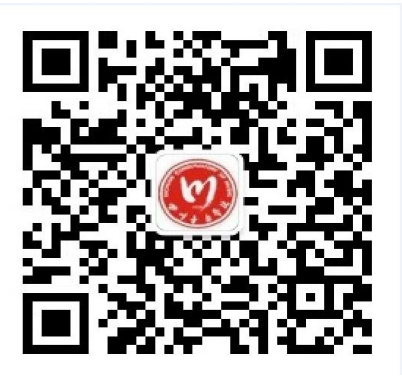

2.进入公众号界面后,可点击"学号查询"通过姓名或身份证号查询学号。

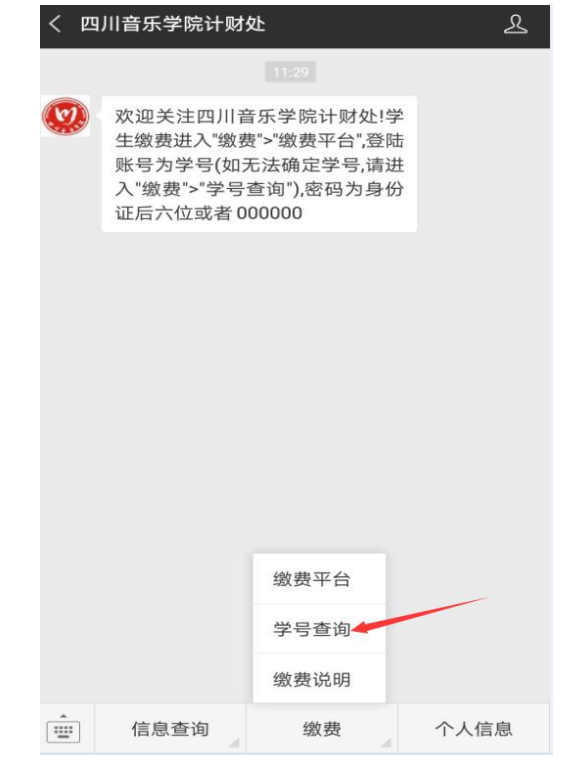

3. 点击缴费平台。登录账号为学号,密码为: <u>身份证后6位(X为大写),或者</u> 000000。

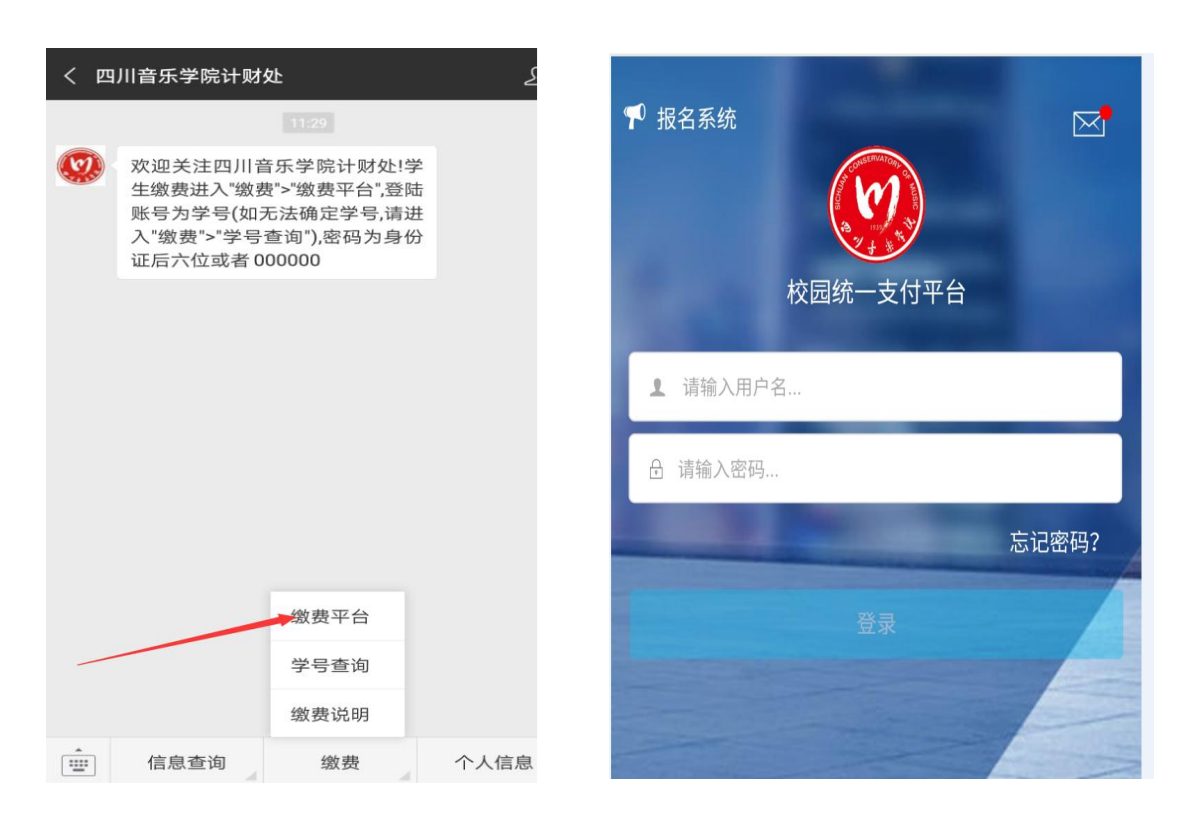

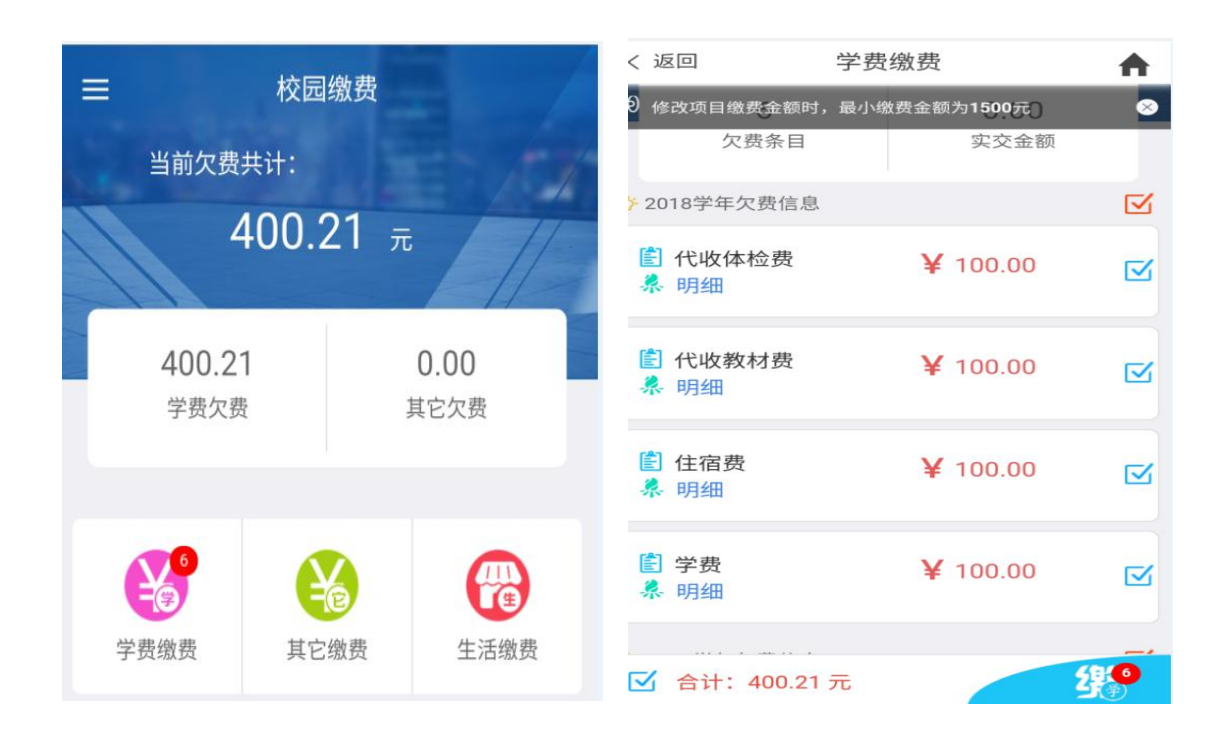

按照相关提示点击学费缴费,勾选相关明细进入支付界面,如需要修改某项目交易金额, 请注意最小缴费额度。

| × 统一支付平                |              |          |  |  |
|------------------------|--------------|----------|--|--|
| Ø                      | 支付平台         | 取消       |  |  |
| 付款人:新日                 | 区测试          |          |  |  |
| 手续费:                   |              | 0.00 元   |  |  |
| 交易金额:                  |              | 400.21 元 |  |  |
| 选择支付方式                 | 2            |          |  |  |
| <b>全</b> 建设银行          |              |          |  |  |
| (次) 微信支付<br>(25用户选择, 更 | 快更方便         | 0        |  |  |
|                        | 确认支付 400.21元 |          |  |  |

根据校区不同,可以选择建设银 行(新都校区)或者工商银行(锦 江校区)的网银交易<u>(支持其他</u> 银行卡跨行在线支付),也可选 择微信直接支付

## 二、电脑端缴费

| → ℃ ① 不安全   118.122.113.14                                                                                  | \$   |
|----------------------------------------------------------------------------------------------------|------|
|                                                                                                    | 报名系统 |
| 100 20-11 古来争次<br>Distant Charamanage of Barry                                                              |      |
| 校园统一支付平台    用户登录                                                                                            |      |
| 学校介绍 前近起示 系统公告 / 銀行政府 用户名:《我认入用户名 / 学号                                                                      |      |
| 一、在社会整定成意思的影响了要,要要要无限世界。展示用学校<br>整要、在新大会0000公式在型化学和目的名位1<br>二、文明每行医学中公式在进行考察,无关规定,《面容由图片》+ 翻译第:《维心人知识录》ORAA |      |
|                                                                                                    |      |
|                                                                                                    |      |
|                                                                                                    |      |

1. 请在电脑浏览器中输入 http://118.122.113.14 进入统一缴费平台。

2.可在"重要提示"中点击"学号查询"链接,通过姓名或身份证号查询学号。
登录账号为学号,密码为: 身份证后6位(X为大写),或者000000。

| 四日十五年次 书                                                       | 园统一支       | 支付平台                      | -                 |           |              | · · · · · · · · · · · · · · · · · · · |          |         |      |    |
|----------------------------------------------------------------|------------|---------------------------|-------------------|-----------|--------------|---------------------------------------|----------|---------|------|----|
|                                                                | CERTIFIC S | SIN T B                   | 当前要               | 明 学费缴费    | 患 其他费用       | 生活缴费                                  | 交易查询     | 报名信息    | 个人信息 | 退出 |
| 前用户>>编号:3001 姓名:新区观试 性别:男 身份证号:4001 部门:艺术管理系 近级:歌管10级公共事业管理本1班 |            |                           |                   |           |              |                                       |          |         |      |    |
| 前位置:欠费信息                                                       |            |                           |                   |           |              |                                       |          |         |      |    |
| 收费期间:                                                          | 收费项目:      |                           |                   | 期项目 查 й   | 3            |                                       |          |         |      |    |
| 1信息以及交费状况 (共                                                   | 有6条缴费项目,   | 共需交 <mark>费400.2</mark> 1 | L元,已缴费 <b>0.0</b> | 00元,欠费400 | <b>21</b> 元) |                                       |          |         |      |    |
| 收费期间                                                           | 收费项目       | 收费起始                      | 收费终止              | 收费状态      | 收费类型         | 应缴金额                                  | 实缴金额     | 欠费金额    | 支付状态 |    |
| 2017-2018学年                                                    | 住宿费        |                           |                   | 收费        | 学费           | ¥ 0.20                                | ¥ 0.00   | ¥0.20   | 未完成  |    |
|                                                                | 学费         |                           |                   | 收费        | 学费           | ¥ 0.01                                | ¥ 0.00   | ¥0.01   | 未完成  |    |
| 2018-2019学年                                                    | 代收体检费      |                           |                   | 收费        | 学费           | ¥100.00                               | ¥ 0.00   | ¥100.00 | 未完成  | -  |
|                                                                | 代收教材费      |                           |                   | 收费        | 学费           | ¥100.00                               | ¥ 0.00   | ¥100.00 | 未完成  | -  |
|                                                                | 住宿费        | 1946                      |                   | 收费        | 学费           | ¥100.00                               | ¥ 0.00   | ¥100.00 | 未完成  | -  |
|                                                                | 学费         |                           |                   | 收费        | 学费           | ¥100.00                               | ¥ 0.00   | ¥100.00 | 未完成  | -  |
| 总共 6 条记录   总共                                                  | 1页 第1页     |                           |                   |           |              | 最首页 前一页                               | 瓦 后一页 最质 | 后页 1    | 跳转   |    |
|                                                                |            |                           | 版权所               | 有天津神州浩天   | 氏科技有限公司      |                                       |          |         |      |    |

点击红色箭头处所示学费缴费,按照相关提示选择下一步,如需要修改某项目交易金额, 请注意最小缴费额度。

| · · · · · · · · · · · · · · · · · · · | 点击"下一步"按             | 級,偏点出 修正<br>钮(订单确认后) | x 报钮制八叉<br>不能再进行修改 | () 如需要调整缴 | 周定 元 因 修 成<br>费 订 单 , 请 点 击 | 。<br>"上一步"按钮重 | 重新选择   | 徽费金 | 额: <mark>400.21</mark> 元 |
|---------------------------------------|----------------------|----------------------|--------------------|-----------|-----------------------------|---------------|--------|-----|--------------------------|
| 请选择需要懲要的项目:<br>收费区间                   | 收费项目                 | 应收金额                 | 退费金额               | 减免金额      | 实缴余额                        | 欠费金额          | 缴费金额   | 操作列 | 全洗 反洗                    |
| 2017-2018学年                           | 学费                   | 0.01                 | 0.00               | 0.00      | 0.00                        | 0.01          | 0.01   | 修改  |                          |
|                                       | 住宿费                  | 0.20                 | 0.00               | 0.00      | 0.00                        | 0.20          | 0.20   | 修改  |                          |
| 2018-2019学年                           | 学费                   | 100.00               | 0.00               | 0.00      | 0.00                        | 100.00        | 100.00 | 修改  |                          |
|                                       | 住宿费                  | 100.00               | 0.00               | 0.00      | 0.00                        | 100.00        | 100.00 | 修改  |                          |
|                                       | 代收較材费                | 100.00               | 0.00               | 0.00      | 0.00                        | 100.00        | 100.00 | 修改  |                          |
|                                       | 代收体检费                | 100.00               | 0.00               | 0.00      | 0.00                        | 100.00        | 100.00 | 修改  |                          |
| 共有6条欠费记录 共)<br>温馨提示:修改项目              | +:400.21元<br>繳费金额时,量 | 小繳費金额不               | [<br>能小于1,500.     | 上一步〕      | —步<br>「允许修改。                |               |        |     |                          |

| 🕐 🕬 🚓 校园统一支付平台                                                                                                    | 当前费用 学费缴费 | 其他费用生活缴到 | 麦 交易查询 | 报名信息 | 个人信息 | 退出登录 |  |  |  |
|----------------------------------------------------------------------------------------------------|-----------|----------|--------|------|------|------|--|--|--|
| 3 当前用户>>编号:3001 姓名:新区测试 性别:男 身份证号:4001 部门:艺术管理系 班级:歌管10级公共事业管理本1班                                                                                                    |           |          |        |      |      |      |  |  |  |
| 当前位置:缴费信息确认及支付方式选择                                                                                                    |           |          |        |      |      |      |  |  |  |
| 支付信息: 螢婁金额: 400.21 元 手续婁: 0.00 元 总金额: 400.21 元<br>请选择付款方式 (说明:选择银行或平台,点击 '确认支付' 以完成支付)                                                                                                    |           |          |        |      |      |      |  |  |  |
| 支付信息: 繁要金歌: 400.21 元 手续要: 0.00 元 总金额: 400.21 元         请选择付款方式 (说明: 选择银行或平台, 点击 '确认支付' 以完成支付)         支付方式:       - 请选择         ()       ()         ()       ()         ()       ()         ()       ()         ()       ()         ()       ()         ()       ()         ()       ()         ()       ()         ()       ()         ()       ()         ()       ()         ()       ()         ()       ()         ()       ()         ()       ()         ()       ()         ()       ()         ()       ()         ()       ()         ()       ()         ()       ()         ()       ()         ()       ()         ()       ()         ()       ()         ()       ()         ()       ()         ()       ()         ()       ()         ()       ()         ()       ()         ()       () |           |          |        |      |      |      |  |  |  |
| 版权所有 天津神州浩天科技有限公司                                                                                                    |           |          |        |      |      |      |  |  |  |

① 确认缴费人员信息无误后,选择相关途径支付。根据校区不同,可以选择建 设银行或者工商银行的网银交易<u>(支持其他银行卡跨行在线支付)</u>。

② 若选择微信支付,请用手机微信扫描电脑上生成的相关缴费二维码(请勿重复扫描 支付)。

③ 学校从今年起不设现场缴费点,请大家通过以上方式缴费。